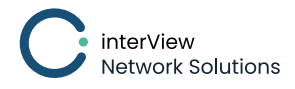

# Quick Start Guide Sharkmon Trial

"Monitor your pcap Data"

### 1. Overview

Sharkmon trial is a version of sharkmon with limited functionality

It provides the following features

- 1. Definition of wireshark-based Metrics
- 2. Creating a profile with defined metrics
- 3. Setting thresholds for each metric for critical / warning symptoms
- 4. Upload pcap files (max 10 GB diskspace)
- 5. Analysis / re-analyse packet data according to profile
- 6. generation of critical / warning symptoms
- 7. Display in
  - a) longtime dashboard Warning / critical / Raw Data ( 5 min. granularity)
  - b)per file dashboard Raw Data (1 sec Granularity)
- 8. detailed analysis
  - a) timing analysis
  - b) http analysis
  - c) more will come soon

### **2. Startup Workflow** 2.1 Steps

- 1. Profile definition the evaluation logic by its metrics
  - a) Define metrics
  - b) Set thresholds
  - c) Activate metrics
- 2. Import files
- 3. View data in longtime dashboard
- 4. View data in insight view

#### 2.2 Defining the profile

The profile is the collection of defined analysis metrics which will be applied on the imported pcap files as monitoring metrics.

Metrics are same as wireshark metrics – user can use any of them for monitoring.

Wireshark can use more than 250.000 fields – thatswhy careful selection is recommended.

Enabling large number of metrics which are not used or useless – consumes processing resources – and will blast your dashboard.

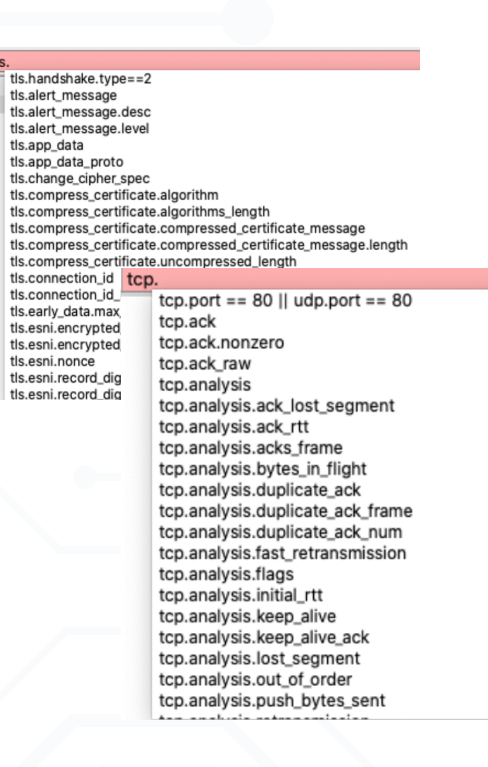

The profile contains:

1. the metrics definition (wireshark field, filter, analysis method)

2. possibly thresholds for metrics / thresholds (are optional, if not set , dashboard will show raw values)

3. the list of selected metrics (you can have defined many metrics – which you don't use for this analysis)

In this trial version we offer just a single profile – which is default for the free version.

All other versions - like sharkMon-Tourist-, Pro- or Enterprise version - allow the definition of multiple scenarios – each using different profiles.

With this feature user can define for each usecase their own deep profiles – eg. a DNSanalysis scenario for their DNS requests using a deep **DNS profile** – and an **TLS/SSL profile** for deep TLS-analysis using other or even same packet data.

#### 2.3 Metric organization

Metrics are organized

- categories (network, connection, application) these are the sections which will be used later in dashboards – so network metrics will be displayed in the network part of dashboard,
- **classes** user can organize their own classes. We use classed eg., for a topic or protocol section like TCP or TLS, which can include a large number of class metrics

#### **3. Workflow** 3.1 Profil section

Sharkmon comes with a preinstalled profile – which can be easily edited according to your needs.

Open the profile menu option

Trace profiles

Scroll down to analysis metrics

| Analysis Metrics                |               |
|---------------------------------|---------------|
| Import from file Export All     |               |
| S File metrics                  | 50 v Search Q |
|                                 |               |
| Setwork metrics                 | 50 v Search Q |
| Delete selected Export selected | Add new +     |
| Trace class                     | Description   |
| > Eth                           | C 📋           |
| > EtherCAT                      | C 🗎           |
| > I₽ (1)                        | G 🔞           |
| > Profinet (4)                  |               |
| > TCP (6)                       | C (1)         |

Open one of defined classes

Here you find the metric definitions

- The edit section at the end of row to edit a metric click the I field
- The threshold section

| ICP ( | l l                |                |                       |                                                                            |                              |               |                 |                              |               |        |
|-------|--------------------|----------------|-----------------------|----------------------------------------------------------------------------|------------------------------|---------------|-----------------|------------------------------|---------------|--------|
|       | Na                 | ne 🔺           | Description           |                                                                            | TShark filter                |               |                 |                              |               | Action |
|       | > TCP.COTP         |                |                       |                                                                            | "COUNT(cotp)cot              | p"            |                 |                              |               | 020    |
|       | > TCP.IRTT         |                |                       | "AVG(top.analysis.initial_rtt)top.analysis.initial_rtt","MA                | X(tcp.analysis.initial_rtt)t | p.analysis.i  | initial_rtt*,*S | SUM(tcp.analysis.initial_rt  | t)tcp.analysi | 022    |
|       | > TCP.Retransmissi | on-AVG         |                       | *COUNT(top.ar                                                              | alysis.retransmission)top    | analysis.ret  | ransmission     | n*                           |               | 022    |
|       | > TCP.Retransmissi | on-MAX         |                       | *COUNT(tcp.ar                                                              | alysis.retransmission)top    | analysis.ret  | ransmission     | n"                           |               | 022    |
|       | ✓ TCPRTO           | Retransm       | ision Timeout         | "AVG(tcp.analysis.rto)tcp.analysis.rto","N                                 | IAX(tcp.analysis.rto)tcp.a   | nalysis.rto", | "SUM(tcp.a      | nalysis.rto)tcp.analysis.rte | o*            | 022    |
|       |                    | Name           |                       | TShark filter                                                              | Threshold                    | Colorize      | LED             | Default thresholds           |               |        |
|       |                    | TCP.RTO.dev    | *AVG(tcp.analysis.rtd | o)tcp.analysis.rto", "MAX(tcp.analysis.rto)tcp.analysis.rto"               | V                            | V             |                 | V > 5 > V > 3 > V            | 8             |        |
|       |                    | TCP.RTO.timing | *AVG(tcp.analysis.rtd | o)tcp.analysis.rto", "MAX(tcp.analysis.rto)tcp.analysis.rto", "SUM(tcp.ana | ysis.rto)                    |               |                 |                              | 125           |        |
|       |                    | TCP.RTO.max    | *MAX(tcp.analysis.rt  | o)tcp.analysis.rto*                                                        |                              |               |                 | V > 5 > V > 3 > V            | 8             |        |
| 0     | > TCP.tcp          |                |                       |                                                                            | "COUNT(tcp)tcp               |               |                 |                              |               | 080    |

3.2 Edit a metric

User actually need only to know the tshark field and filter – and select the relevant analysis options – like deviation, timing, AVG or MAX - the correct syntax will be created automatically.

Syntax is tshark syntax – and can be always verified by tshark.

Best way to understand the process is by defining a new metrics – lets create together metric for dns.time, the response time for DNS requests.

On the profile page go to the analysis metric section

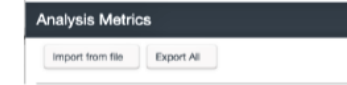

Click on "add New" button in the profile section

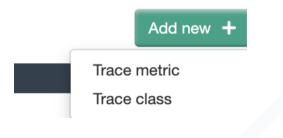

Click on Trace metrics and the definition popup will open

- Enter a name (dns.time)
- Select the category
- Select a trace class
- Enter the Tshark-field (dns.time)

The used filter field is still empty now

| Update trace metri | c                                                                                               |                                                                                              |   |
|--------------------|-------------------------------------------------------------------------------------------------|----------------------------------------------------------------------------------------------|---|
| Name:              | IRTT                                                                                            |                                                                                              |   |
| Description:       | Enter description                                                                               |                                                                                              |   |
| Category:          | Network                                                                                         |                                                                                              |   |
| Trace class:       | TCP                                                                                             |                                                                                              | • |
| TShark field:      | tcp.analysis.initial_rtt                                                                        |                                                                                              |   |
| TShark filter:     | tcp.analysis.initial_rtt                                                                        |                                                                                              |   |
| Check filter       | *AVG(tcp.analysis.initial_r<br>alysis.initial_rtt)tcp.analysi<br>_rtt)tcp.analysis.initial_rtt* | rtt)tcp.analysis.initial_rtt*,*MAX(tcp.an<br>iis.initial_rtt*,*SUM(tcp.analysis.initial<br>* |   |
|                    | Calculation                                                                                     | ns                                                                                           |   |
| Percent:           | Select one                                                                                      | * AGGR: AVG *                                                                                |   |
| Deviation:         |                                                                                                 | AGGR: AVG                                                                                    | · |
| Timing:            |                                                                                                 |                                                                                              |   |
| Stand-alone:       | COUNT Ø AVG                                                                                     | MAX SUM MIN                                                                                  |   |
| Round to digit:    | 4                                                                                               |                                                                                              |   |
| Save as New        |                                                                                                 | Cancel Save changes                                                                          |   |

| Add trace metric |                          |
|------------------|--------------------------|
| Name:            | DNS.Time                 |
| Description:     | Enter description        |
|                  |                          |
| Category:        | Application -            |
| Trace class:     | DNS ·                    |
| TShark field:    | dns.time                 |
| TShark filter:   | dns.time                 |
| Check filter     | Preview of TShark filter |

Now select your analysis method options.

Here we use timing to understand the timing effect – and want see AVG and MAX values in dashboards.

and the filter field will be automatically pre-set. User must only click on the "check-filter" button – now metris is defined.

| Check filter    | "AVG(dns.time)dns.time | ","MAX(dns.time)dns.time | ","SUM(dns.t |
|-----------------|------------------------|--------------------------|--------------|
|                 | ime)dns.time"          |                          |              |
|                 | Calculatio             | ons                      |              |
| Percent:        | Select one             | - AGGR:                  | AVG 👻        |
| Deviation:      |                        | AGGR:                    | COUNT -      |
| Timing:         |                        |                          |              |
| Stand-alone:    | COUNT Ø AVG            | MAX 🗆 SUM                |              |
| Round to digit: | 4                      |                          |              |

We support here also **MAX** values. The great thing about max values – is that they will not be equalize such values in Average calculations, where the short high peaks easily can get hidden.

Using timing selection user can view in the insight details the timing effects of the protocol

| Insight Details          |               |                 |       |               |   |   |   |   |              |      |   |    |   |
|--------------------------|---------------|-----------------|-------|---------------|---|---|---|---|--------------|------|---|----|---|
| Bose statistics Web URLs | Conversations | Timing Analysis |       |               |   |   |   |   |              |      |   |    |   |
| Metric é                 | AVG           | a MAX a         | SUM a |               |   |   |   |   |              |      |   |    |   |
| Application              |               |                 | •     | Application - |   |   |   |   |              |      |   |    |   |
| DNS.Time                 | 0,04          | 0,2             | 10,85 | DNS.Time -    | 4 | 2 | 4 | 4 | 4 Å          | 17 Å | å | 10 | ú |
|                          |               |                 |       | Ū.            |   | - |   |   | AVG MAX USUM |      |   |    |   |
|                          |               |                 |       |               |   |   |   |   |              |      |   |    |   |
|                          |               |                 |       |               |   |   |   |   |              |      |   |    |   |
|                          |               |                 |       |               |   |   |   |   |              |      |   |    |   |

#### **3.3 Thesholds**

Thresholds are isolating the symptoms from normal data.

User can define 2 levels: warning and critical thresholds.

They can be set as global thresholds – but also changed for each profile.

So you could analyze same data with profile A and profile B – with different metrics or just different symptom thresholds.

Global thresholds are changed in the metrics definition window – if you "open" the selected metrics

| Connection metrics           |                     |                                             |               |               |              |             | 50                 | Search           | ٥         |
|------------------------------|---------------------|---------------------------------------------|---------------|---------------|--------------|-------------|--------------------|------------------|-----------|
| Delete selected Export selec | sted                |                                             |               |               |              |             |                    |                  | Add new H |
| Trace class                  |                     |                                             | D             | escription    |              |             |                    |                  |           |
| > TCP                        |                     |                                             |               |               |              |             |                    |                  | of 10     |
| ¥ TLS (8)                    |                     |                                             |               |               |              |             |                    |                  | CA, U     |
|                              |                     |                                             |               |               |              |             |                    |                  |           |
| Name                         | •                   | Description                                 |               | TShark filter |              |             |                    |                  | Actions   |
| TLS.Client_hello             |                     |                                             |               |               |              |             |                    |                  | 🗅 🖾 🗭 📋   |
|                              | Name                |                                             | TShark filter |               | Threshold Co | viorize LEI | D Default three    | holds            |           |
| т                            | LS.Client_hello.pct | "COUNT(IIs.handshake.type)tis.handshake.typ | pe==1*        |               |              | 0 0         | V > 0 > V >        | 0 > <b>V</b> ≤ 0 |           |
| т                            | LS.Client_hello.cnt | "COUNT(tis.handshake.type)tis.handshake.typ | pa==1'        |               |              | 0 0         | <b>V</b> > 0 > V > | 0 > V 🛛 🖸        |           |

#### 3.4 Enabling metrics for selected profile

All defined metrics which should be used for the current analysis must be activated. You just need to open the profile manager and open the profile (pls. click again on the edit

button at the end of line  $\square$  field

| Analys    | is Profile Manager                      |   |             | 10 V Search       | ٩       |
|-----------|-----------------------------------------|---|-------------|-------------------|---------|
| Delete se | lected Export selected Import from file |   |             |                   |         |
|           | Name                                    | • | Description | Creation date 🏼 🌩 | Actions |
| •         | Default Profile                         |   |             | 10.03.2021 02:00  | 0 🛛 🖉 🗊 |

and activate your defined metrics.

All metrics which are activated will be used in the profile for the following analysis.

You can run also here a re-analysis of data if you decided to change thresholds or added new metrics here.

!!! if you need other metrics and need support of definition, pls contact us - we provide you free metrics profiles according to your request.

| Name:     Default Profile       Description:     Enter description       Metrics     10 • Search     Q       Root list     •       Image: Category     TCPtcp       Name     Category       TCPtcp     Network       Image: Part Source     Application       Image: Image: Part Source     Application       Image: TCPRTO     Network       Image: TCPRTT     Network                                                                                                    |                                      |                                                                                           |                   |                                                                                        |
|----------------------------------------------------------------------------------------------------|--------------------------------------|-------------------------------------------------------------------------------------------|-------------------|----------------------------------------------------------------------------------------|
| Name:     Default Profile       Description:     Enter description       Metrics     10 v     Search       Root list     •       V     Name     Category       TCPtcp     Network       HTTPResponse     Application       IPJP     Network       DIS.DNS     Application       TCPRTO     Network       TCPRTO     Network       TCPRTO     Network                                                                                                    |                                      |                                                                                           |                   |                                                                                        |
| Name: Default Profile Description: Enter description  Metrics 10  Search Q Root list V Category TCPtcp Network HTTP:Response Application IPJP Network DNS.DNS Application ILS.TLS Connection TCP.Rto Network TCPRtop Network TCPRtop TCPRtop Network TCPRtop TCPRtop Network TCPRtop TCPRtop Network TCPRtop TCPRtop TCPRto |                                      |                                                                                           |                   |                                                                                        |
| Name:     Default Profile       Description:     Enter description       Metrics     10 v Search       Root list     •       V     Name       V     Category       O     TCPtop       NETRO     Application       IPP     Network       DIS.DNS     Application       TCPRTO     Network       TCPRTO     Network                                                                                                    |                                      |                                                                                           |                   |                                                                                        |
| Name:     Default Profile       Description:     Enter description       Metrics     10 v Search       Root list     •       V     Name       V     Category       TCPtop     Network       HTTPResponse     Application       IPJP     Network       ISLS.DIS     Connection       TCPRTO     Network       TCPRTO     Network       TCPRTT     Network                                                                                                    |                                      |                                                                                           |                   |                                                                                        |
| Description: Enter description  Metrics 10  Search Q  Root list  TCPtcp Name Category Category Cate |                                      | Name:                                                                                     | Default Profile   |                                                                                        |
| Description:     Enter Description       Metrics     10 v     Search     Q.       Root list     •     Category       © *     Name     © Category       © *     TOPtop     Network       Dis.DNS     Application       © TLS.TLS     Connection       © TCPRtop     Network       © TCPRTO     Network       © TCPRTT     Network                                                                                                    |                                      |                                                                                           | Enter description |                                                                                        |
| Metrics     10 v     Search     Q       Root list     •     •     Category       © •     Name     •     Category       © •     TCPtcp     Network       © ITPP     Network       © DNS.DNS     Application       © TLS.TLS     Connection       © TCPRTO     Network       © TCPRTO     Network                                                                                                    |                                      | Description:                                                                              | Enter description |                                                                                        |
| Metrics     10     Search     Q       Root list     •     •     Category       © •     Name     •     Category       © •     TCPtcp     •     Network       © HTTP.Response     Application     •       © IPP     •     Network       © DNS.DNS     Application       © TCP.Rto     •       ONS.DNS     Application       © TCP.Rto     •       Otherwork     •       © TCP.Rto     •       Network     •       © TCP.Rtormsmission-AVG     •                                                                                                    |                                      |                                                                                           |                   |                                                                                        |
| Netrices     Name     Category       Root list     •     Category       © TCPtcp     Network       HTTPResponse     Application       IPIP     Network       DNS.DNS     Application       TLS.TLS     Connection       TCPRtro     Network       TCPRtro     Network       TCPRtransmission-AVG     Network                                                                                                    | Me                                   | trico                                                                                     | 10 M Seamh        | 0                                                                                      |
| Root list     •     Category       ☑ •     Name     ♦     Category       ☑ TCPtcp     Network       ☑ HTTP.Response     Application       ☑ IP.P     Network       ☑ DNS.DNS     Application       ☑ TLS.TLS     Connection       ☑ TCPRTO     Network       ☑ TCPRTO     Network       ☑ TCPRTT     Network                                                                                                    | IVIE                                 | ancs                                                                                      | Joan Cit          | ~                                                                                      |
| Image: Provide the system     Name     Category       Image: Creating the system     Application       Image: Provide the system     Application       Image: Provide the system     Application       Image: Creating the system     Connection       Image: Transmission-AVG     Network       Image: Transmission-AVG     Network                                                                                                    | Roo                                  | t list                                                                                    |                   |                                                                                        |
| Image         Name         Category           TCP.tcp         Network           HTTP.Response         Application           IP.IP         Network           DNS.DNS         Application           TLS.TLS         Connection           TCP.Rto         Network           TCP.Rto         Network           TCP.Rto         Network           TCP.Rto         Network           TCP.Rto         Network           TCP.Rto         Network                                                                                                    |                                      |                                                                                           |                   |                                                                                        |
| TCPtcp         Network           HTTP.Response         Application           IP.P         Network           DNS.DNS         Application           TLS.TLS         Connection           TCP.RtTO         Network           TCP.RtTO         Network           TCP.RtT         Network                                                                                                    | ₫•                                   | •                                                                                         | Name              |                                                                                        |
| HTTP:Response         Application           IPJP         Network           DNS.DNS         Application           TILS.TLS         Connection           TCP.Retransmission-AVG         Network           TCP.Retransmission-AVG         Network                                                                                                    | V                                    | TCP.tcp                                                                                   |                   | Network                                                                                |
| IPJP         Network           DNS.DNS         Application           TLS.TLS         Connection           TCP.Retransmission-AVG         Network           TCP.Retransmission-AVG         Network                                                                                                    | $\checkmark$                         | HTTP.Respons                                                                              | 0                 | Application                                                                            |
| ONS_DNS         Application           TLS.TLS         Connection           TCP.Rto         Network           TCP.Retransmission-AVG         Network           TCP.Rto         Network                                                                                                    |                                      |                                                                                           |                   |                                                                                        |
| TLS.TLS         Connection           TCP,RTO         Network           TCP.Retransmission-AVG         Network           TCP.Retransmission-AVG         Network                                                                                                    | V                                    | IP.IP                                                                                     |                   | Network                                                                                |
| TCP.RTO         Network           TCP.Retransmission-AVG         Network           TCP.Retransmission-AVG         Network                                                                                                    | V                                    | IP.IP<br>DNS.DNS                                                                          |                   | Network<br>Application                                                                 |
| TCP:Retransmission-AVG     Network     TCP:RTT     Network                                                                                                    | y<br>y                               | IP.IP<br>DNS.DNS<br>TLS.TLS                                                               |                   | Network<br>Application<br>Connection                                                   |
| D TOPIRTT Network                                                                                                    | y<br>y<br>y                          | IP.IP<br>DNS.DNS<br>TLS.TLS<br>TCP.RTO                                                    |                   | Network<br>Application<br>Connection<br>Network                                        |
| E TOTATT NEWOK                                                                                                    | y<br>y<br>y<br>y                     | IP.IP<br>DNS.DNS<br>TLS.TLS<br>TCP.RTO<br>TCP.Retransmi                                   | ssion-AVG         | Network<br>Application<br>Connection<br>Network<br>Network                             |
| ☑ TLS.v12 Connection                                                                                                    | N<br>N<br>N<br>N<br>N                | IP.IP<br>DNS.DNS<br>TLS.TLS<br>TCP.RTO<br>TCP.Retransmi<br>TCP.IRTT                       | ssion-AVG         | Network<br>Application<br>Connection<br>Network<br>Network<br>Network                  |
| ✓ TLS.v10 Connection                                                                                                    | X<br>X<br>X<br>X<br>X<br>X<br>X<br>X | IP.IP<br>DNS.DNS<br>TLS.TLS<br>TCP.RTO<br>TCP.Retransmi<br>TCP.IRTT<br>TLS.v12            | ssion-AVG         | Network<br>Application<br>Connection<br>Network<br>Network<br>Network<br>Connection    |
| < 1 2 3 4 >                                                                                                    |                                      | IP.IP<br>DNS.DNS<br>TLS.TLS<br>TCP.RTO<br>TCP.Retransmi<br>TCP.IRTT<br>TLS.v12<br>TLS.v10 | ssion-AVG         | Network<br>Application<br>Connection<br>Network<br>Network<br>Connection<br>Connection |

## 4. File-upload process

Open in menu file management – which will show the following screen

| Trace  | e file: | s uploading     |                        |                                           |                           |                                 |              |         |
|--------|---------|-----------------|------------------------|-------------------------------------------|---------------------------|---------------------------------|--------------|---------|
|        |         |                 | 4<br>Files limit: 1000 | Drag & drop trace files or doub           | le click on the area      | 5.4 M<br>Disk usage limit: 10 G |              |         |
| Analy  | zed     | trace files     |                        |                                           |                           | 20 V Search                     |              | Q       |
| Delete | All     | Delete selected |                        |                                           |                           |                                 |              |         |
|        | ID      | e Date e        | State 👳                | Period                                    | ¢ Fis name                | •                               | File size  🏚 | Actions |
|        | 1       | 14.10.2021      | Finished               | 06.10.2021 20:00:00 - 06.10.2021 20:05:00 | pcap_ioc1d_00022_20211000 | \$200000.pcap                   | 1.2 M        | ₩ 土 前   |
|        | 2       | 14.10.2021      | Finished               | 06.10.2021 20:10:02 - 06.10.2021 20:15:00 | pcap_loc1d_00024_20211000 | 5201000.pcap                    | 1.6 M        | 田 土 ①   |
|        | 3       | 14.10.2021      | Finished               | 05.10.2021 20:05:00 - 06.10.2021 20:10:00 | pcap_loc1d_00023_20211006 | 5200500.pcap                    | 1.6 M        | 田 土 自   |
|        | 4       | 14.10.2021      | Finished               | 05.10.2021 19:55:00 - 06.10.2021 20:00:00 | pcap_loc1d_00021_20211006 | 5195500.pcap                    | 1.2 M        | EE ± 1  |

User can just drag & drop their pcap files from the file-browser into the application – or double-click on the upload box, select their files and the process will start.

III files must have extension PCAP or PCAPNG III

|                   | 0% | (461.2 M) pcap_loc1d_00002_20211006182000.pcap | $\otimes$              |
|-------------------|----|------------------------------------------------|------------------------|
| 4                 | 0% | (460.3 M) pcap_loc1d_00007_20211006184500.pcap | <u></u>                |
| Files limit: 1000 | 0% | (460 M) pcap_loc1d_00009_20211006185500.pcap   | Disk usage limit: 10 G |
|                   |    | Uploaded: 0 / 5                                |                        |

Files will be now imported and analyzed based on profile. The metric definition allows to set metrics as file status indicator.

eg. if you set threshold for DNS time of 1 second - and you enabled the LED function – the file will show red status after analysis.

## 5. Dashboard section

After data import and packet analysis – the scenario dashboard should show data – if correct time is selected (time of pcap data, you can find I file management section)

Raw Data should be selected in the top selector.

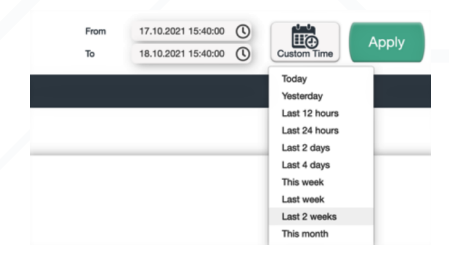

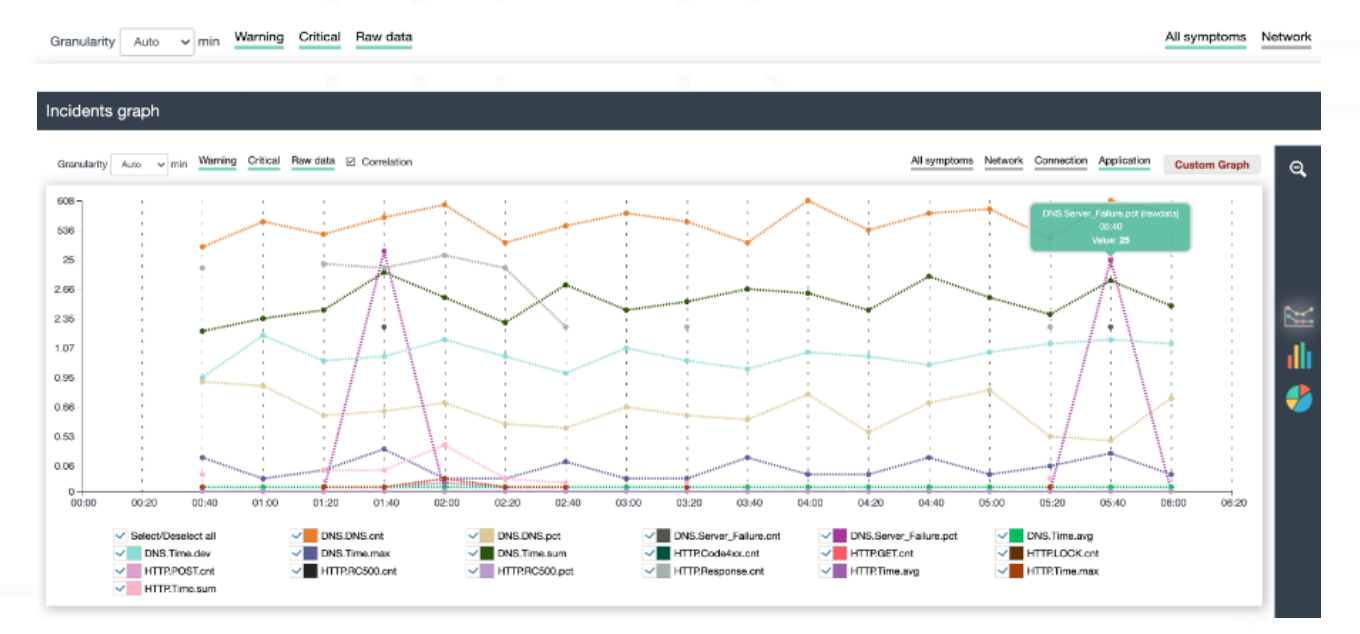

Graph-type can be selected – currently we have stacked-, line- or pie chart.

Only the line chart currently enable a logarithmic view (correlation) which allows to show in one chart metrics with tiny values like a server response time in milliseconds AND superlarge values - like packet, bytes etc. You can select the time with your mouse in the chart, or click on a bar to go directly to the requested time.

Graph-type can be selected – currently we have stacked-, line- or pie chart.

Only the line chart currently enable a logarithmic view (correlation) which allows to show in one chart metrics with tiny values like a server response time in milliseconds AND superlarge values - like packet, bytes etc.

| Granularity | Auto | <b>∨</b> m | in Warning | Critical | Raw data | Correlation |
|-------------|------|------------|------------|----------|----------|-------------|
|-------------|------|------------|------------|----------|----------|-------------|

Below the graph – you find the file list which was used for the analysis for the selected time.

| 0.53       | 00   | 20 00:60<br>lect/Deselect all<br>DNS.Time.dev<br>HTTPPOST.cnt<br>HTTPPOST.cnt | 00:10<br>01:20<br>00:10<br>00:10<br>01:20<br>01:20 | IS DNS.ont<br>IS DNS.ont<br>IS DNS.ont<br>ITERC300.ont | DISD<br>DISD<br>DIST<br>DIST | 02:40<br>NB.pet<br>me.sum<br>IC500.pet | 03:00                      | 08:20 0<br>DNS.Server_FI<br>HTTP:Code4xx<br>HTTP:Respons | illi aluna.cnt<br>.cnt<br>a.ont | 4:00 04:20<br>DNS.S<br>HTTP:<br>HTTP: | ) 04:40<br>erver_Falure.pct<br>SET.cnt<br>Jime.avg | 05:00                | DNS.Time.avg<br>HTTPLOCK.ent<br>HTTPLTme.max | 0 06:2      | D               |
|------------|------|-------------------------------------------------------------------------------|----------------------------------------------------|--------------------------------------------------------|------------------------------|----------------------------------------|----------------------------|----------------------------------------------------------|---------------------------------|---------------------------------------|----------------------------------------------------|----------------------|----------------------------------------------|-------------|-----------------|
| Traces     | Summ | nary                                                                          |                                                    |                                                        |                              |                                        |                            |                                                          |                                 |                                       |                                                    |                      |                                              |             |                 |
| Delete All | Del  | ete selected                                                                  | art to SLIC                                        |                                                        |                              |                                        |                            |                                                          |                                 |                                       |                                                    | क्रा /               | 10 V Search                                  | aph 🔒       | Q<br>Export CSV |
| o          | ₽.   | Date e                                                                        |                                                    | Scenario                                               | Network<br>(warning) e       | Network<br>(critical) 🛊                | Application<br>(warning) 🖨 | Application<br>(oritical) \$                             | Connection<br>(warning)         | Connection<br>(oritical)              | Warning<br>¢ incidents ¢                           | Critical incidents , | File name                                    | File size 🖕 | Action          |
|            | 612  | 20.08.2021 04:35:00                                                           | 299.967                                            | MBLOCAUG21                                             | 0                            | 0                                      |                            |                                                          |                                 |                                       | 0                                                  | 0                    | mblocaug21_mb_local_00448                    | 874.5 K     | <b>₩Q</b> ±0    |
|            | 718  | 20.08.2021 03:10:00                                                           | 299.983                                            | MBLOCAUG21                                             | 0                            | 0                                      |                            |                                                          |                                 |                                       | 0                                                  | 0                    | mblocaug21_mb_local_00431                    | 1.5 M       | ₩ <b>凸土</b> ①   |
|            | 625  | 20.08.2021 03:30:00                                                           | 299.428                                            | MBLOCAUG21                                             | 0                            | 0                                      |                            |                                                          |                                 |                                       | 0                                                  | 0                    | mblocaug21_mb_local_00435                    | 1.3 M       | 國合畫會            |
|            | 687  | 20.08.2021 01:50:00                                                           | 299.399                                            | MBLOCAUG21                                             | 0                            | 0                                      |                            |                                                          |                                 |                                       | 0                                                  | 0                    | mblocaug21_mb_local_00415                    | 1.2 M       | ₩ <b>凸</b> 盖前   |
|            | 623  | 20.08.2021 03:40:00                                                           | 299.918                                            | MBLOCAUG21                                             | 0                            | 0                                      |                            |                                                          |                                 |                                       | 0                                                  | 0                    | mblocaug21_mb_local_00437                    | 1.6 M       | ₩ <b>@</b> ≛®   |
|            | 668  | 20.08.2021 05:40:00                                                           | 299.928                                            | MBLOCAUG21                                             | 0                            | 0                                      |                            |                                                          |                                 |                                       | 0                                                  | 0                    | mblocaug21_mb_local_00461                    | 1.3 M       | <b>₩Q</b> \$0   |
|            | 617  | 20.08.2021 04:10:00                                                           | 299.557                                            | MBLOCAUG21                                             | 0                            | 0                                      |                            |                                                          |                                 |                                       | 0                                                  | 0                    | mblocaug21_mb_local_00443                    | 1.7 M       | <b>₩Q7</b>      |
|            | 708  | 20.08.2021 01:10:00                                                           | 299.637                                            | MBLOCAUG21                                             | a                            | 0                                      |                            |                                                          |                                 |                                       | n                                                  | 0                    | mblocaue21 mb local 00407                    | 1.2 M       | ₩ <b>A</b> ±î   |

You have a number of options here -

| Action  |  |  |  |  |  |  |
|---------|--|--|--|--|--|--|
| 💷 🔂 🛃 🛍 |  |  |  |  |  |  |

- 1. Open the per-file Insight dashboard by clicking on the gree/ red LED
- 2. Forward the file to cloudshark (in trial not supported)
- 3. Download the file
- 4. Delete the file

## 6. Insight Dashboard

The insight dashboard is showing data with granularity down to 1 second.

It is assumed that single files are not longer than one hour – we suggest split large files in several 5 min chunks.

If the files are covering times longer than 10 minutes – please set the granularity to 5 or 10 seconds.

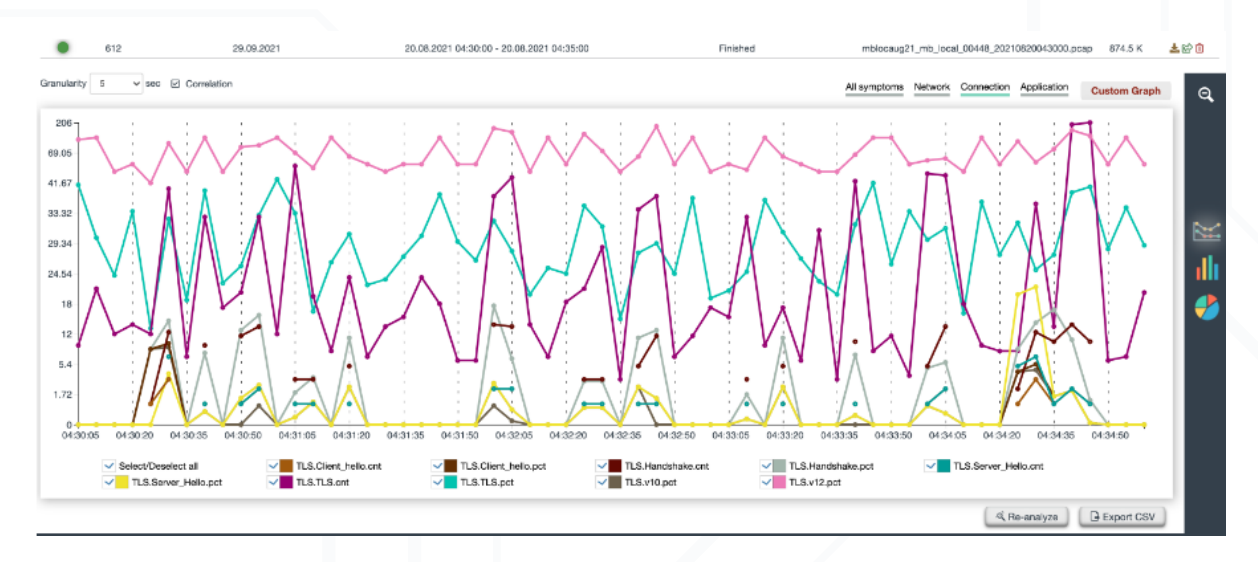

Options here are:

- · Select granularity please adjust according to time span
- Logarithmic view
- Symptom category
- Custom graph

"All symptoms" category does show all metrics actually – which can easily overload your dashboard.

Symptom categories are helpful to understand the technology better.

If user want mix metrics from various categories in one chart – they can use the custom graph option to select any metric for display.

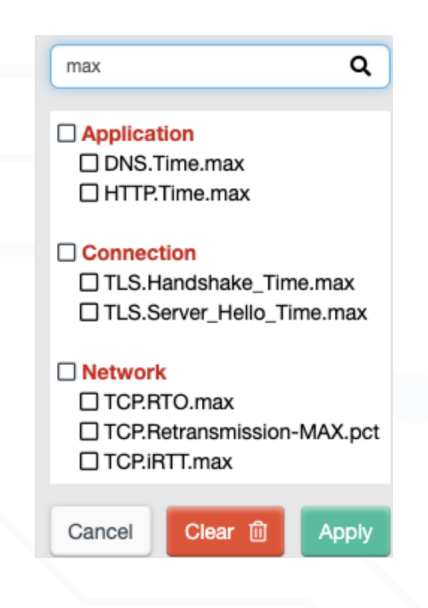

## 7. Summary

These few steps should give you several options to analyze and understand you pcap data from many pcap files / packet data.

We would be happy to receive your feedback, options you would like to see – or some things don't work as expected.

Please contact us at:

#### sharkinfo@interviewns.de

or

#### www.interviewns.de